# Short description for WinNC Update Installation

**Operation Manual** 

valid for all Concept Machines and for Programming jobs

Edition 2013-04

EMCO Maier Ges.m.b.H. P.O. Box 131 A-5400 Hallein-Taxach/Austria Phone ++43-(0)62 45-891-0 Fax ++43-(0)62 45-869 65 Internet: www.emco-world.com

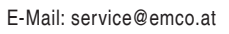

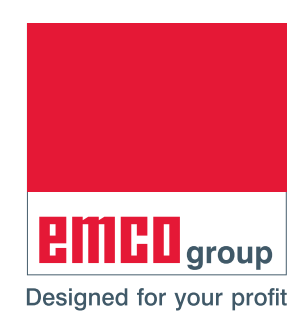

### 1. General requirements:

To install this WinNC software, administrator rights are mandatory.

System requirements: WinXP SP3 and higher.

# 2. Requirements for the machine installation:

In order to perform an update to a machine installation, not only the installation program is requried, you also need to have access to the machine data (eg: MSD floppy disk, USB- stick or network drive, etc.)

Using WinNC and CamConcept, MSD / PLC data is already included in the installation file as a selfextracting exe file.

The latest PLC data can also be downloaded from the Emco website:

www.emco-world.com

"products / training / software controls / WinNC / Download".

You'll receive a zip file which must be extracted on the host machine before installing the interface. During the installation of the control software, you'll be prompted to enter the path for the PLC data.

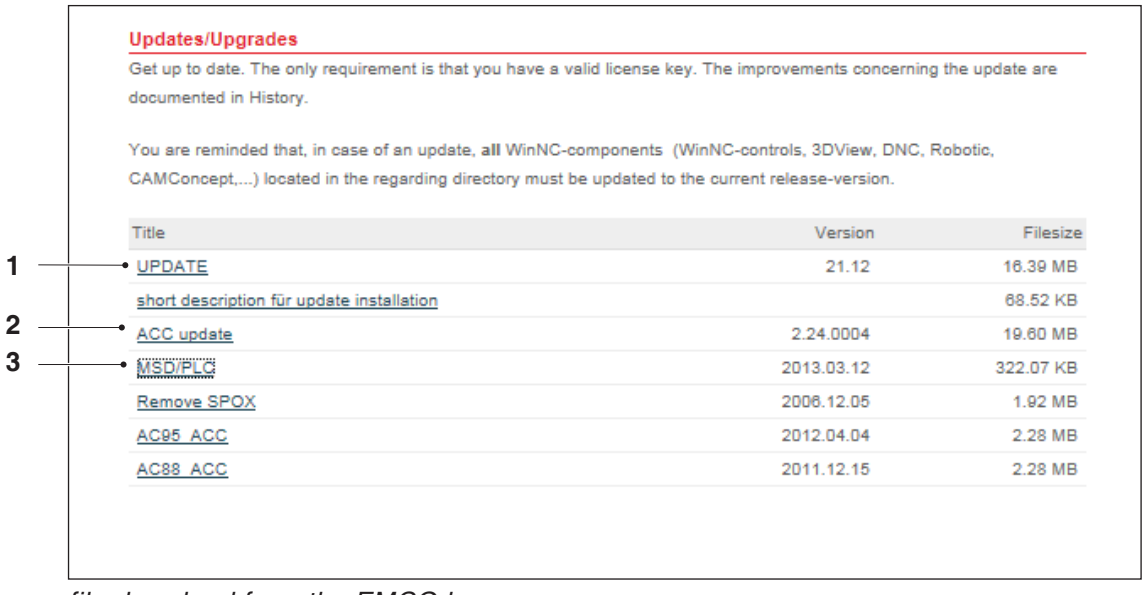

file download from the EMCO homepage

The following data needs to be downloaded:

- Update (1)
- ACC update (2)

 MSD/PLC (3): these files are already included in the Update file and have to be downloaded only for a MSD/PLC update.
 If you're performing the MSD/PLC update only, the file Machine.zip has to be unzipped before the start of the installation.

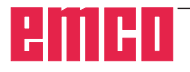

### Note:

Depending on the machine that is used, the WinNC which is used or if you're working on a machine job or on a programming job, this selection may be different.

AN

## 3. Update installation:

Start the installation by double-clicking the "up-date.exe" file.

Follow the instructions from the installation guide.

| WinNC-:<br>Existi<br>Sele | Sie840d - InstallShield Wizard<br>ing Installed Instances Detected<br>ct the appropriate application instance                                                           | e to maintain or upda                                                          | ite.                                           | _                        |
|---------------------------|----------------------------------------------------------------------------------------------------|--------------------------------------------------------------------------------|------------------------------------------------|--------------------------|
| Setup<br>You ca<br>O t    | has detected one or more instances o<br>in maintain or update an existing insta<br>Install a new instance of this applicatio<br>Maintain or update the instance of this | f this application alre<br>nce or install a comp<br>n.<br>application selected | ady installed o<br>letely new inst<br>l below: | on your system.<br>ance. |
|                           | Display Name                                                                                                    | Install Location                                                               |                                                |                          |
|                           | EMCO - WinNC Sinumerik 810D/840D                                                                                                    | C:\WinNC32_2_3                                                                 |                                                |                          |
|                           | EMCO - WinNC Sinumerik 810D/840D                                                                                                    | C: WinNC32                                                                     |                                                |                          |
| InstallShi                | eld                                                                                                    |                                                                                |                                                |                          |
|                           |                                                                                                    | < Back                                                                         | Next >                                         | Cancel                   |

start the installation

| WinNC-Sie840d              | - InstallShield Wizard                                                                                                    | X |
|----------------------------|----------------------------------------------------------------------------------------------------|---|
| Welcome                    |                                                                                                    |   |
| Modify, repai              | r, or remove the program.                                                                                                 |   |
| Welcome to the current in  | the WinNC-Sie840d Setup Maintenance program. This program lets you modify<br>istallation. Click one of the options below. |   |
| O Modify                   |                                                                                                    |   |
| 17                         | Select new program features to add or select currently installed features to remove.                                      |   |
| <ul> <li>Repair</li> </ul> | Reinstall all program features installed by the previous setup.                                                           |   |
|                            | Remove all installed features.                                                                                            |   |
| madaran ielu               | < Back Next > Cancel                                                                                                    |   |

choose repair programm

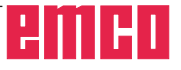

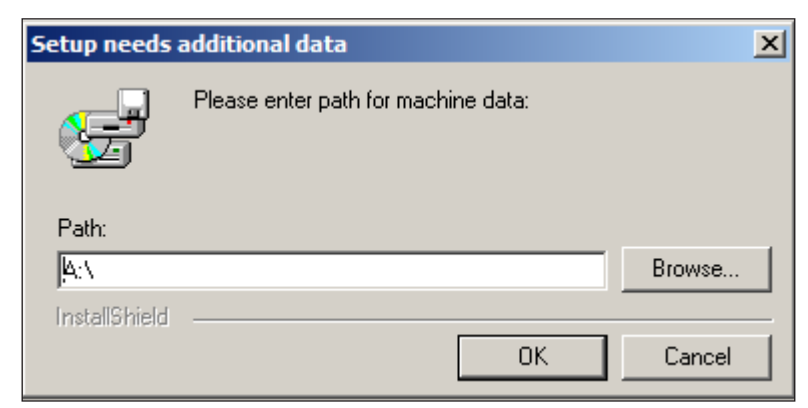

enter path for machine data

| Sie840d machinelicense                                                                                                    | 2                                                                                              |
|----------------------------------------------------------------------------------------------------|------------------------------------------------------------------------------------------------|
| Choose language:                                                                                                    |                                                                                                |
|                                                                                                    |                                                                                                |
| Please choose the control-languages to be inst<br>Only the activated languages will be copied to<br>CER<br>HUN<br>CZE<br>ITA<br>FRA<br>ESP<br>NED<br>SWE<br>RUS<br>3.20 MB of space required on the C drive | alled on this computer:<br>your installation.  Description German textfiles for WinNC-controls |
| I 16153.86 MB of space available on the L driv<br>InstallShield                                                                                                    | /e                                                                                             |
|                                                                                                    | < Back Next > Cancel                                                                           |

choose language

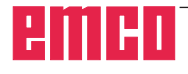

| Sie840d ma    | achinelicense                                                                                                    | × |
|---------------|----------------------------------------------------------------------------------------------------|---|
| Setup St      | tatus                                                                                                    |   |
| WinNC         | -Sie840d is configuring your new software installation.                                                                                                    |   |
|               | Link                                                                                                    |   |
| -             | Some configuration-files ("TOOLDATA.DB", "RPARAMS.DB",<br>"PSOREG.DB")<br>already exist in the current machine-directory!<br>Do you want to replace these files? |   |
|               | Ja Nein                                                                                                    |   |
| InstallShield |                                                                                                    |   |
|               | Cancel                                                                                                    | ] |

setup status

Prompt if you wish to overwrite existing configuration files. Select as needed and continue

| Sie840d machinelicense                                                                      | × |
|---------------------------------------------------------------------------------------------|---|
| PLC-installation                                                                            |   |
|                                                                                             |   |
|                                                                                             | _ |
| The option "disk or path" should only be used, if you have got a PLC-disk for this machine. |   |
|                                                                                             |   |
| Active data medium - Standard                                                               |   |
| O Floppy-disk or path                                                                       |   |
|                                                                                             |   |
|                                                                                             |   |
|                                                                                             |   |
|                                                                                             |   |
|                                                                                             |   |
|                                                                                             |   |
| InstallShield-                                                                              |   |
| Canad                                                                                       |   |
| Carcei                                                                                      |   |
| PLC installation                                                                            |   |

If you're performing an update installation, choose active data medium - Standard and press next to continue

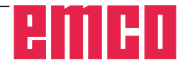

If the option Floppy disk or path is selected, the following screen appears:

| Sie840d ma    | achinelicense                                                          | x |
|---------------|------------------------------------------------------------------------|---|
| Setup St      | tatus                                                                  |   |
|               |                                                                        |   |
|               |                                                                        |   |
| WinNC-        | Sie840d is configuring your new software installation                  |   |
|               | Setup needs additional data                                            |   |
|               | Please enter path for PLC data of the following machine:<br>A8F S05 51 |   |
|               | Path:                                                                  |   |
|               | E:\Machine\PLC Browse                                                  |   |
|               | InstallShield                                                          |   |
|               | OK Cancel                                                              |   |
|               |                                                                        |   |
| InstallShield |                                                                        |   |
|               | Cancel                                                                 |   |

enter path for PLC data

Enter the path where the PCL is stored.

The path has to be input inclusive "PLC" (the directory can be searched with "browse").

Make sure that the PCL update is already downloaded and unzipped, also refer to page 2, filedownload from the EMCO homepage.

See below the file-structure as shown from the Windows Explorer:

| Datei Bearbeiten Ansicht Extras ?   |                  |
|-------------------------------------|------------------|
| Organisieren 🔻 Freigeben für 💌 Bren | nen Neuer Ordner |
| 🗉 🔆 Favoriten                       | Name ^           |
|                                     | ill 55           |
| 🕀 🥽 Bibliotheken                    | 鷆 mill 105       |
|                                     | 퉬 mill 125       |
| □ r Computer                        | 鷆 mill 155       |
|                                     | 📗 mill250        |
| Wechseldatenträger (E:)             | 퉲 mill 300       |
|                                     | ill 450          |
|                                     | turn55           |
|                                     | urn 105          |
| mil 105                             | hum 125          |
| mil 125                             | hrp155           |
| mil 125                             | hum 250          |
|                                     | ium250           |
| + Mill 300                          | urn325           |
|                                     | urn332           |
| 1 turn 55                           | pcmasch0.awl     |
| urn 105                             | README.TXT       |
| urn 125                             | simacc.awl       |
| urn 155                             |                  |
| urn250                              |                  |
|                                     |                  |
| 🕀 🚺 turn332                         |                  |

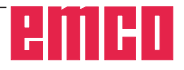

| Sie840d machinelicense                                                       | × |
|------------------------------------------------------------------------------|---|
| Choose input media:                                                          |   |
|                                                                              |   |
|                                                                              | _ |
| Information: The keys of an USB-compatible control keyboard are illuminated! |   |
| no external input device                                                     |   |
| Machinekeyboard                                                              |   |
| ✓ USB-compatible machinekeyboard                                             |   |
|                                                                              |   |
|                                                                              |   |
|                                                                              |   |
|                                                                              |   |
|                                                                              |   |
|                                                                              |   |
| InstallShield                                                                |   |
| c Back Mouth Canad                                                           | 1 |
|                                                                              |   |

choose input media

- AN

#### Note:

Depending on the machine that is used, the WinNC which is used or if you're working on a machine job or on a programming job, this selection may be different. "USB compatible machinekeyboard" is used on all ACC machines.

Exceptions are PC machines, that have been converted to ACC. In this case, "Machinekeyboard " has to be selected.

(Connection to a PC via the serial port COM1, COM2 ...).

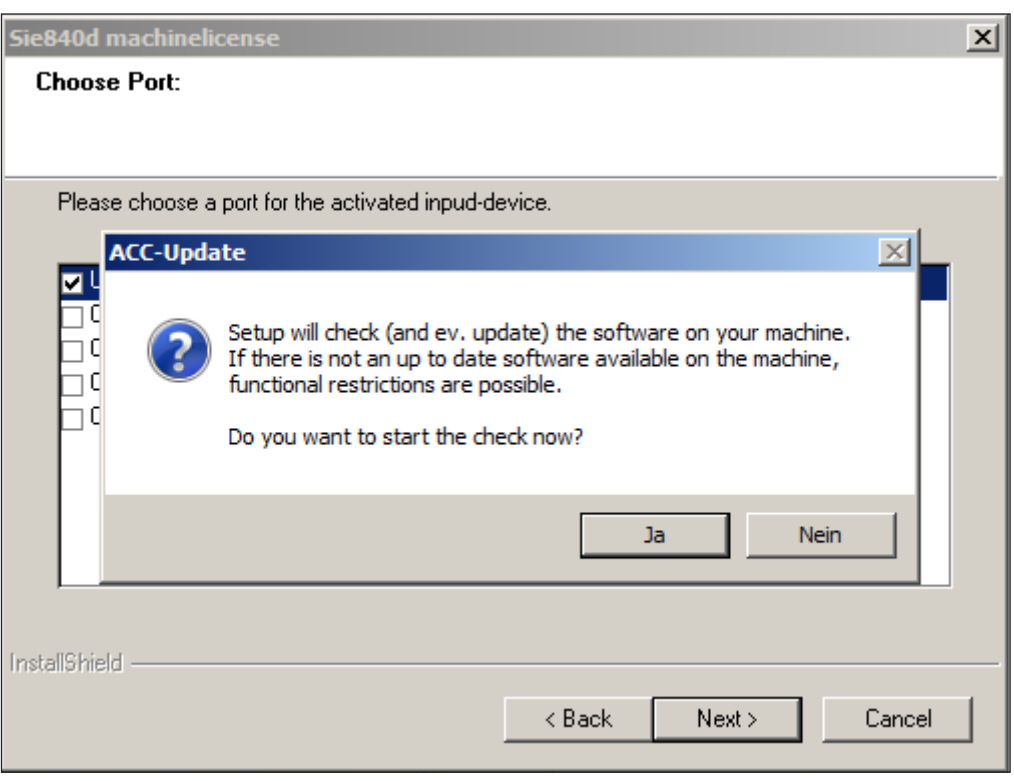

ACC update

# CNC machine

select YES to continue if you wish to perform the check of your software.

#### Note:

To perform the ACC update, the CNC machine has to be turned on and must be ready for service.

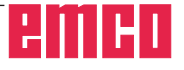

| Sie840d ma      | chinelicense                  |                                                                                                    | ×      |
|-----------------|-------------------------------|----------------------------------------------------------------------------------------------------|--------|
| Setup Sta       | atus                          |                                                                                                    |        |
|                 |                               |                                                                                                    |        |
|                 |                               | ter de la companya de la companya de la companya de la companya de la companya de la companya de la companya de |        |
| WINNU -         | etup needs a                  | additional data                                                                                                 | ×      |
|                 | F                             | Please enter the path for the ACC-Update-file:                                                                  |        |
|                 | Path:<br>E:\<br>InstallShield | Вгом                                                                                                    | Ise    |
|                 |                               | OK Car                                                                                                    |        |
| InstallShield - |                               |                                                                                                    |        |
|                 |                               |                                                                                                    | Cancel |

enter path

Performing an update of one WinNC component, make sure that all WinNC components from the appropriate directory are updated.

Thus the proper functioning of the software is guaranteed.